## ATS: Symbols used in ATS

This document will go over the symbols that can be found throughout ATS and what they mean/do.

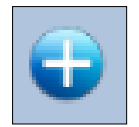

Clicking on this image allows you to add items tot eh drop-down list shown next to it "on the fly" You must be an administrator or have administrative access to the drop down menus for this.

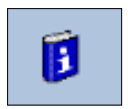

Clicking on this image will display information we feel will be helpful when using the current screen.

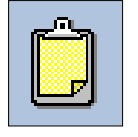

Clicking this image will copy the name and address for the applicable information to the clipboard.

|--|

Clicking on this image will print a detail of the report for the data on the current screen.

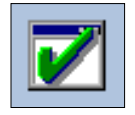

Clicking on this image will spellcheck the note on the current screen.

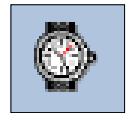

Clicking on this image enters the current time in the applicable field using the HH:MM pm format.

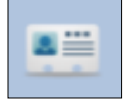

Clicking on this image will display the applicable athletes information screen.

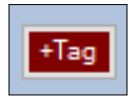

Clicking on this button will allow you to insert a "tag" field marker into your note or note template.

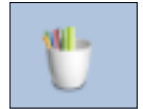

Clicking on this image process/loads the information associated with the tags in the applicable note.

## ATS: Symbols used in ATS

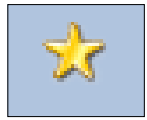

Clicking on this image will show you the "hidden" password.

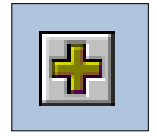

Clicking this image will prompt you to enter a new password.

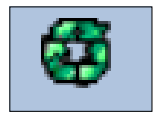

Clicking this image calculates the ID or password for the current athlete.

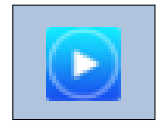

Clicking this image shows the help video associated with this area of ATS

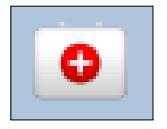

Clicking this image shows the injury associated with this info.

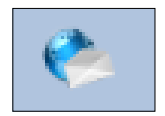

Clicking this image allows the user to email either a modality or rehab protocol.

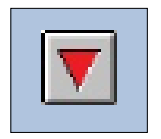

Clicking this image allows the user to choose the injury time from a dropdown list.

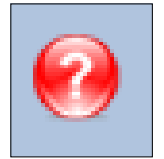

Clicking this image will open a help document related to this area of ATS from our online help site.

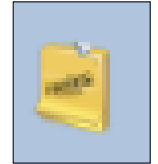

Clicking this image allows you to "build a note" in the applicable area.

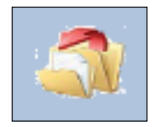

Clicking this image exports the eFiles selected on the athlete or injury screen.

## ATS: Symbols used in ATS

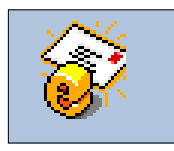

Clicking this image emails the eFiles selected on the athlete or injury screen.

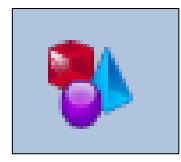

Clicking on this displays the "Last Activity" for current injuries.

The following symbols are found in the Reports Menu.

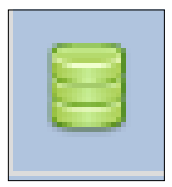

Report includes only active athletes.

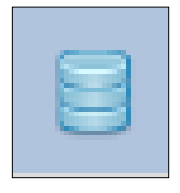

Report includes all athletes.

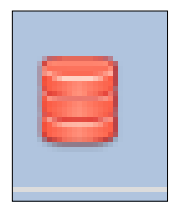

Report does not depend on active/inactive athlete info.

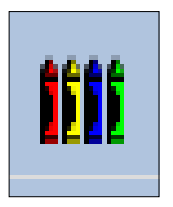

Report sub-menu has mixed types.